# Secure Webmail encrypts confidential data to prevent unauthorised parties from accessing it. This guarantees confidentiality. If e-mails are sent without encryption, their content is not protected and can be viewed by third parties during "transport".

This step-by-step guide explains how Secure Webmail works. The e-mail address <u>john.doe@raiffeisen.ch</u> is a placeholder for Raiffeisen and <u>emma.doe@outlook.com</u> is a placeholder for your e-mail address.

Note: The actual images you see may vary from the ones depicted here.

You already have an S/MIME certificate issued by a <u>certificate authority (CA</u>), such as Quovadis, Thawte, GoDaddy, GlobalSign or VeriSign, and now want to use it for encrypted e-mail communication between Raiffeisen and your e-mail address. Please click <u>here</u>.

| 1.         | REGISTERING FOR SECURE WEBMAIL                                           | _ 2     |
|------------|--------------------------------------------------------------------------|---------|
| 1.1 R      | Registering after receiving an initial encrypted message from Raiffeisen | 2       |
| 1.2 R      | Registering to send an initial encrypted message to Raiffeisen           | 3       |
| 2.         | WORKING WITH SECURE WEBMAIL                                              | _ 5     |
| 2.1 0      | Opening an encrypted e-mail                                              | 5       |
| 2.2 R      | Replying to messages                                                     | 7       |
| 2.3 0      | reating a new encrypted e-mail                                           | 8       |
| 3.         | PASSWORD AND PROFILE MANAGEMENT                                          | _ 8     |
| 3.1        | Forgotten password                                                       | 8       |
| 3.1<br>3.1 | .1 Receiving a new password by SMS                                       | 8<br>11 |
| 3.2        | Editing your profile                                                     | 13      |
| 4.         | USING YOUR OWN S/MIME CERTIFICATES AND PGP KEYS IN SECURE WEBMAIL        | 14      |
| 4.1 E      | ncrypting e-mails with an (CA) issued S/MIME certificate                 | 14      |
| 4.2 E      | ncrypting e-mails with a self-signed S/MIME certificate or PGP key       | 14      |

# **1. Registering for Secure Webmail**

### 1.1 Registering after receiving an initial encrypted message from Raiffeisen

You've received the first encrypted e-mail with an attachment from your Raiffeisen contact. Your Raiffeisen contact has shared the initial password with you. If not, please get in touch with your Raiffeisen contact and ask for the initial password.

| Secure e-mail notification                                                                                                    |                                                |
|----------------------------------------------------------------------------------------------------|------------------------------------------------|
| You have received an encrypted e-mail from John Doe <john.doe@raiff@< td=""><td>eisen.ch&gt;.</td></john.doe@raiff@<>                                                                                                    | eisen.ch>.                                     |
| Subject: encrypted e-mail                                                                                                    |                                                |
| You may view the message by opening the attachment to this message in an inter<br>Internet Explorer) and by typing in your password. The time until the login screer<br>depending on the size of the attachment and the speed of the internet connection | rnet browser (e.g.<br>1 appears may vary<br>1. |
| Should this be the first encrypted e-mail you receive from us, you will obtain the<br>sender.You may change the password at first login. Future encrypted e-mails fror<br>opened with the same password.                                                 | password from the<br>n us will always be       |
| If you reply to the e-mail in an internet browser your message will automatically ${\boldsymbol{I}}$                                                                                                    | be encrypted.                                  |

Open the attachment "**secure-email.html**" in the e-mail. If you cannot open the file "secure-email.html", try saving it to your computer first.

If you cannot see the message in your inbox, please check your spam/junk mail folder.

| Sichere E-Mail                    |                                                                                            |  |
|-----------------------------------|--------------------------------------------------------------------------------------------|--|
| Nachricht                         |                                                                                            |  |
| Von:                              | John Doe <john.doe@raiffeisen.ch></john.doe@raiffeisen.ch>                                 |  |
| An:                               | "emma.doe@outlook.com" <emma.doe@outlook.com></emma.doe@outlook.com>                       |  |
| Cc:                               |                                                                                            |  |
| Betreff:                          | encrypted e-mail                                                                           |  |
| Datum:                            | Mon, 18 Mär 2019 14:11:04 +0100                                                            |  |
| prache                            |                                                                                            |  |
| itte wählen Si<br>elezionare la l | e Ihre Sprache. Please select your language. Veuillez sélectionner votre langue.<br>ingua. |  |
| English 🔻                         |                                                                                            |  |

| User login                                 |                                                                               |
|--------------------------------------------|-------------------------------------------------------------------------------|
| If you have not yet set your own password, | enter the initial password which you have received from the message's sender. |
| E-mail:                                    | emma doe@outlook.com                                                          |
| Password:                                  | Forgot your password?                                                         |

Enter your information and choose a secure password that is known only by you and that complies with the password criteria. You can also add your mobile number here, which will be used in the event of you forgetting your password. Fields marked with an asterisk [\*] are mandatory.

| Register new acco                       | bunt                                                                                                    |
|-----------------------------------------|----------------------------------------------------------------------------------------------------|
| Please set a new password.              |                                                                                                    |
|                                         |                                                                                                    |
| Please enter your name and e-mail addre | ss, set a password and security question/answer.                                                                                                    |
|                                         |                                                                                                    |
| # E-mail address:                       | emma.doe@outlook.com                                                                                                    |
| Full name:                              | Emma Doe                                                                                                    |
| Language:                               | English v                                                                                                    |
| Password requirements                   | Password minimum length: 8                                                                                                    |
|                                         | O Password must contain at least one special character                                                                                                    |
|                                         | Confirm password                                                                                                    |
| * New password:                         |                                                                                                    |
|                                         | excellent security                                                                                                    |
| * Confirm password:                     |                                                                                                    |
| Password recovery                       | Please select a security question whose answer is known only to you. It will be used<br>during the password recovery process both online and via telephone by our support<br>team. |
| * Security question:                    | My favorite country?                                                                                                    |
|                                         | Enter a security question above or select one of:                                                                                                    |
| * Answer:                               | Iceland                                                                                                    |
| Mobile number:                          | 0041791234567                                                                                                    |
|                                         | Please enter the telephone number in international format (eg. 0041123456789).                                                                                                    |
|                                         | A Cancer                                                                                                    |

You can now see the encrypted message you received.

| Secure e-m                 | ail                                                                                                    |
|----------------------------|----------------------------------------------------------------------------------------------------|
| O Your account has been so | uccessfully created.                                                                                                    |
| A Reply to                 |                                                                                                    |
| Date:                      | Mon, 18 Mar 2019 14:11:04 +0100                                                                                                    |
| From:                      | John Doe <john.doe@raiffeisen.ch></john.doe@raiffeisen.ch>                                                                               |
| To:                        | "emma.doe@outlook.com" <emma.doe@outlook.com></emma.doe@outlook.com>                                                                     |
| Subject:                   | encrypted e-mail                                                                                                    |
| Message:                   | This is an encrypted e-mail                                                                                                    |
|                            | This e-mail may contain confidential material. It is intended only for the person or entity which it is addressed to. In case you should |

## **1.2 Registering to send an initial encrypted message to Raiffeisen**

You have never received an encrypted e-mail from Raiffeisen, but you want to be able to send an encrypted message. To register, click on this "Secure Webmail" <u>https://secmail.raiffeisen.ch</u> link.

#### Click "Registration".

| RAIFFEISEN | Login     Z Registration       | 🛛 Language 👻                               |
|------------|--------------------------------|--------------------------------------------|
| User logir | 1                              | Deutsch<br>English<br>Français<br>Italiano |
|            | E-mail:                        |                                            |
|            | Password:                      |                                            |
|            | El Login Forgot your password? |                                            |

Enter your information and choose a secure password that is known only by you and that complies with the password criteria. You can also add your mobile number here, which will be used in the event of you forgetting your password. Fields marked with an asterisk [\*] are mandatory.

| Register new acco                       | punt                                                                                                    |
|-----------------------------------------|----------------------------------------------------------------------------------------------------|
| Please enter your name and e-mail addre | ss, set a password and security question/answer.                                                                                                    |
|                                         |                                                                                                    |
| <b>∦</b> E-mail address:                | emma.doe@outlook.com                                                                                                    |
| Full name:                              | Emma Doe                                                                                                    |
| Language:                               | English •                                                                                                    |
| Password requirements                   | Password minimum length: 8                                                                                                    |
|                                         | Password must contain at least one special character                                                                                                    |
|                                         | Confirm password                                                                                                    |
| de Maria a series de                    |                                                                                                    |
| A New password.                         |                                                                                                    |
|                                         | excellent security                                                                                                    |
| * Confirm password:                     |                                                                                                    |
| Password recovery                       | Please select a security question whose answer is known only to you. It will be used<br>during the password recovery process both online and via telephone by our support            |
|                                         | team.                                                                                                    |
| * Security question:                    | My favorite country?                                                                                                    |
|                                         |                                                                                                    |
|                                         | Enter a security question above or select one of:                                                                                                    |
| * Answer:                               | Enter a security question above or select one of:                                                                                                    |
| * Answer:<br>Mobile number:             | Enter a security question above or select one of:     •       Iceland     0041791234567                                                                                              |
| * Answer:<br>Mobile number:             | Enter a security question above or select one of:       •         Iceland       0041791234567         Please enter the telephone number in international format (eg. 0041123456789). |

Check the information you have entered, then click "**Continue**". The system sends an activation e-mail to the address that you specified.

| Please confirm the data entered and klick on "Save" when done. You will shortly afterwards receive an activation e-mail to your e-mail a  E-mail: emma.doe@outlook.com Fuil name: Emma.Doe Security question: My favorite country? Answer: Iceland Mobile number: 0041791234567                                                                                                    |          |
|----------------------------------------------------------------------------------------------------|----------|
| Please confirm the data entered and klick on "Save" when done. You will shortly afterwards receive an activation e-mail to your e-mail a     E-mail:     emma doe@outlook.com     Full name:     E-mail:     E-mail: |          |
| E-mail: emma.doe@outlook.com Full name: Emma.Doe Security question: My favorite country? Answer: Iceland Mobile number: 0041791234567                                                                                                    | address. |
| E-mail:     emma.doe@outlook.com       Full name:     Emma.Doe       Security question:     My favorite country?       Answer:     Iceland       Mobile number:     0041791234567                                                                                                    |          |
| Full name:     Emma Doe       Security question:     My favorite country?       Answer:     Iceland       Mobile number:     0041791234567                                                                                                    |          |
| Security question:     My favorite country?       Answer:     Iceland       Mobile number:     0041791234567                                                                                                    |          |
| Answer:         Iceland           Mobile number:         0041791234567                                                                                                    |          |
| Mobile number: 0041791234567                                                                                                    |          |
|                                                                                                    |          |
| ✓ Save × Cancel                                                                                                    |          |
|                                                                                                    |          |
|                                                                                                    |          |
| Success                                                                                                    |          |
| The activation e-mail has been sent to your address. Please follow the instructions given in the e-mail.                                                                                                    |          |

Open the activation e-mail in your e-mail application.

If you cannot see the message in your inbox, please check your spam/junk mail folder.

#### Click "Account activation".

| AIFFEISEN                                                                                                    |                                                                                                    |
|----------------------------------------------------------------------------------------------------|----------------------------------------------------------------------------------------------------|
| Account activatio                                                                                              | n                                                                                                    |
| Dear Emma Doe                                                                                                  |                                                                                                    |
| This is the activation e-mail for your                                                                         | secure e-mail account on secmails.raiffeisen.ch.                                                                      |
| Please follow the link below in order<br>directly click on links, please copy the<br><u>Account activation</u> | to activate your account. If your mail reader does not allow you to<br>a whole link into your browser's location bar. |
| E-mail address:                                                                                                | emma.doe@outlook.com                                                                                                  |
| Full name:                                                                                                    | Emma Doe                                                                                                    |
| Full fidfile.                                                                                                  |                                                                                                    |
| Mobile number:                                                                                                 | 0041791234567                                                                                                    |

You can now use your information to log in to Secure Webmail.

| User login                                 |                             |
|--------------------------------------------|-----------------------------|
| Please log in now with your password in or | der to use your account.    |
|                                            |                             |
| E-mail:                                    | emma.doe@outlook.com        |
| Password:                                  |                             |
|                                            |                             |
|                                            | Login Forgot your password? |

# 2. Working with Secure Webmail

#### 2.1 Opening an encrypted e-mail

#### If this is your first time logging in to Secure Webmail, click here.

You've received an encrypted e-mail with an attachment from your Raiffeisen contact.

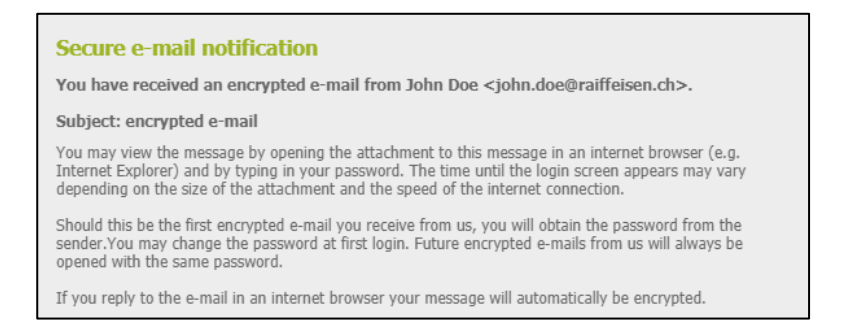

Open the attachment "**secure-email.html**" in the e-mail. If you cannot open the file "secure-email.html", try saving it to your computer first.

If you cannot see the message in your inbox, please check your spam/junk mail folder.

| Sichere                           | Sichere E-Mail                                                                             |  |  |
|-----------------------------------|--------------------------------------------------------------------------------------------|--|--|
| Nachricht                         |                                                                                            |  |  |
| Von:                              | John Doe <john.doe@raiffeisen.ch></john.doe@raiffeisen.ch>                                 |  |  |
| An:                               | "emma.doe@outlook.com" <emma.doe@outlook.com></emma.doe@outlook.com>                       |  |  |
| Betreff:                          | encrypted e-mail                                                                           |  |  |
| Datum:                            | Mon, 18 Mär 2019 14:11:04 +0100                                                            |  |  |
| prache                            |                                                                                            |  |  |
| itte wählen Si<br>elezionare la l | e Ihre Sprache. Please select your language. Veuillez sélectionner votre langue.<br>ingua. |  |  |
| English 🔻                         |                                                                                            |  |  |

Log in with your user information.

#### (1) If you've forgotten your password, click <u>here</u>.

| User login                                 |                                                                               |  |
|--------------------------------------------|-------------------------------------------------------------------------------|--|
| If you have not yet set your own password, | enter the initial password which you have received from the message's sender. |  |
|                                            |                                                                               |  |
| E-mail:                                    | emma.doe@outlook.com                                                          |  |
| Password:                                  |                                                                               |  |
|                                            | Login     Forgot your password?                                               |  |

You can now see the encrypted message you received.

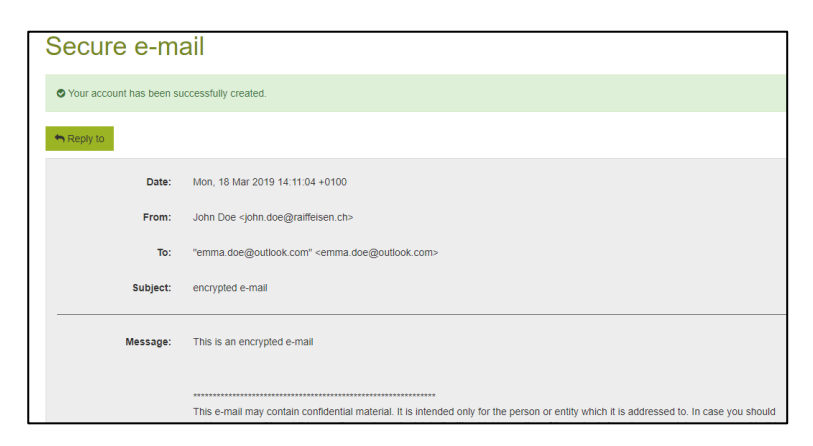

### 2.2 Replying to messages

You have successfully opened the message you received in Secure Webmail, and the screen appears as shown below. If not, please log in to Secure Webmail. To review the login process click <u>here</u>.

Click the "Reply to" button.

| Secure e-mail                                 |                                                                                                    |
|-----------------------------------------------|----------------------------------------------------------------------------------------------------|
| • Your account has been successfully created. |                                                                                                    |
| + Reply to                                    |                                                                                                    |
| Date:                                         | Mon, 18 Mar 2019 14:11:04 +0100                                                                                                    |
| From:                                         | John Doe <john.doe@railfeisen.ch></john.doe@railfeisen.ch>                                                                                                    |
| то:                                           | "emma.doe@outlook.com" <emma.doe@outlook.com></emma.doe@outlook.com>                                                                                                    |
| Subject:                                      | encrypted e-mail                                                                                                    |
| Message:                                      | This is an encrypted e-mail                                                                                                    |
|                                               | This e-mail may contain confidential material. It is intended only for the person or entity which it is addressed to In case you should<br>not be supposed to get this e-mail we ask you to delete it without taking notice of its content. Any views or opinions expressed in this<br>e-mail are those of this sender and do not necessarily coincide with those of The Swiss Raiffesen Group. Therefore this e-mail does<br>not represent a brinding agreement not an offer to deal. E-Mail transmission can be insecure and can contain errors. Information<br>could be intercepted, compred, lock, leadinged, the end of the swiss Raiffesen Group not the<br>sender can accept any liability for any kind of damage as the result of viruses or transmission errors. |
| Reply to                                      |                                                                                                    |

In the "**To**:" field, click the plus sign [+] to add more recipients. You can only enter e-mail addresses ending in @raiffeisen.ch. In the "**Attachments**:" field, click the "**Attach file**" button to add attachments. All attachments may not exceed a total of 15MB.

If you want to receive a copy of your reply, tick the box next to "**Send a copy to myself**". This box is ticked by default. Click the "**Send message**" button to send your <u>encrypted</u> reply to your Raiffeisen contact(s).

| Seci   | ure e-ma     | ail                                                                                                    |   |
|--------|--------------|----------------------------------------------------------------------------------------------------|---|
| A Send | message      |                                                                                                    |   |
|        | From:        | Emma Doe <emma .doe@outlook.com=""></emma>                                                                                          |   |
|        | то:          | John Doe <john.doe@raiffeisen.ch></john.doe@raiffeisen.ch>                                                                          |   |
|        |              | susanne.smith@raiffeisen.ch                                                                                                    |   |
|        |              | +                                                                                                    |   |
|        | Subject:     | Re: encrypted e-mail                                                                                                    |   |
|        | Attachments: | E test.docx a                                                                                                    |   |
|        |              | ± Attach file                                                                                                    | - |
|        |              | Maximum attachment size: 15.0 MIB (15.0 MIB remaining)                                                                              |   |
|        |              |                                                                                                    |   |
|        | message.     | This is an encrypted response message.                                                                                              |   |
|        |              |                                                                                                    |   |
|        |              | > On Mon, 18 Mar 2019 14:11:04 +0100, John Doe <john.doe@adm.raiffeisen.ch> wrote:</john.doe@adm.raiffeisen.ch>                     |   |
|        |              | > This is an encrypted e-mail                                                                                                    |   |
|        |              | >                                                                                                    |   |
|        |              | > This e-mail may contain confidential material. It is intended only for the person or entity which it is addressed to. In case you |   |
|        |              | should not be supposed to get this e-mail we ask you to delete it without taking notice of its content. Any views or opinions       |   |
|        |              | Sand a convito musali                                                                                                    |   |
|        |              | If this option is not set, your reply will not be available on your local system.                                                   |   |
| A Send | message      |                                                                                                    |   |

## 2.3 Creating a new encrypted e-mail

Log in to the Secure Webmail portal at <u>https://secmail.raiffeisen.ch</u> using your current login information.

- If you do not yet have a Secure Webmail account, click<u>here</u>.
- If you've forgotten your password, click <u>here</u> for the next steps.

| User login           |                      |
|----------------------|----------------------|
| E-mail:<br>Password: | emma.doe@outlook.com |

In the "**To**:" field, click the plus sign [+] to add more recipients. You can only enter e-mail addresses ending in @raiffeisen.ch. In the "**Attachments**:" field, click the "**Attach file**" button to add attachments. All attachments may not exceed a total of 15MB.

If you want to receive a copy of your reply, tick the box next to "**Send a copy to myself**". This box is ticked by default. Click the "**Send message**" button to send your <u>encrypted</u> reply to your Raiffeisen contact(s).

| Seci                                                                                                    | Secure e-mail |                                                                                                   |                                                                                                    |                                           |
|----------------------------------------------------------------------------------------------------|---------------|---------------------------------------------------------------------------------------------------|----------------------------------------------------------------------------------------------------|-------------------------------------------|
| A Send                                                                                                    | message       |                                                                                                   |                                                                                                    |                                           |
|                                                                                                    | F             | rom:                                                                                              | Emma Doe <emma.doe@outlook.com></emma.doe@outlook.com>                                                                           |                                           |
|                                                                                                    |               | To:                                                                                               | John Doe <john.doe@raiffeisen.ch></john.doe@raiffeisen.ch>                                                                       | 8                                         |
|                                                                                                    |               |                                                                                                   | susanne.smith@raiffeisen.ch                                                                                                    | 8                                         |
|                                                                                                    |               |                                                                                                   |                                                                                                    | +                                         |
|                                                                                                    | Sub           | oject:                                                                                            | Re: encrypted e-mail                                                                                                    |                                           |
|                                                                                                    | Attachm       | ents:                                                                                             | 图 test.docx                                                                                                    |                                           |
|                                                                                                    |               |                                                                                                   | ± Attach file                                                                                                    | <b></b>                                   |
|                                                                                                    |               |                                                                                                   | Maximum attachment size: 15.0 MiB (15.0 MiB remaining)                                                                           |                                           |
|                                                                                                    |               |                                                                                                   |                                                                                                    |                                           |
|                                                                                                    | Mess          | age:                                                                                              | This is an encrunted response message                                                                                            | *                                         |
|                                                                                                    |               |                                                                                                   | The standing program of housings.                                                                                                |                                           |
|                                                                                                    |               |                                                                                                   | > On Mon. 19 Mar 2019, 14:11:04 ±0100, John Don John don@adm raiffairen                                                          | cho wante:                                |
|                                                                                                    |               |                                                                                                   | <ul> <li>Someon, to mar 2019 14,11,04 40100, John Doe Sjonn, Doegaun, rameisen.</li> <li>This is an ensembled a mail.</li> </ul> | cir wrote.                                |
|                                                                                                    |               |                                                                                                   | > inis is an encrypted e-mail<br>> ?                                                                                             |                                           |
|                                                                                                    |               |                                                                                                   | >                                                                                                    |                                           |
| > This e-mail may contain confidential material. It is intended only for the person or entity which it is addressed to. In case you should not be supposed to get this e-mail we ask you to delete it without taking notice of its content. Any views or opinions |               | n or entity which it is addressed to. In case you<br>notice of its content. Any views or opinions |                                                                                                    |                                           |
|                                                                                                    |               |                                                                                                   | Send a conv to myself                                                                                                    | THE TREAT AT THE CHEEP THE PROPERTY FAILS |
|                                                                                                    |               |                                                                                                   | If this option is not set, your reply will not be available on your local system.                                                |                                           |
| A Send                                                                                                    | message       |                                                                                                   |                                                                                                    |                                           |
|                                                                                                    |               |                                                                                                   |                                                                                                    |                                           |

# 3. Password and profile management

## 3.1Forgotten password

#### 3.1.1 Receiving a new password by SMS

You've forgotten your password and want to reset it. Click "Forgot your password?"

| User login    |                                  |
|---------------|----------------------------------|
| Login failed. |                                  |
|               |                                  |
| E-mail:       | Emma.doe@outlook.com             |
| Password:     |                                  |
|               | Elegin     Forgot your password? |

Answer the security question.

If you cannot answer the security question, please get in touch with your Raiffeisen contact.

| Password reset     |                                                                              |
|--------------------|------------------------------------------------------------------------------|
| Security question: | My favorite country?                                                         |
| Answer:            | Iceland                                                                      |
|                    | Please enter the answer to the security question below and click "Continue". |
|                    | → Continue X Cancel                                                          |

If you see the error message below rather than the screen as shown above, it means that you have already requested a password reset but have not yet used the new password. In this case, please get in touch with your Raiffeisen contact.

| Error                                                        |  |
|--------------------------------------------------------------|--|
| The password has already been reset. Please contact support. |  |

If you entered a mobile number when setting up your Secure Webmail account, you can select the "**Mobile number:**" option.

| Password reset                                                                                                    |                      |  |
|----------------------------------------------------------------------------------------------------|----------------------|--|
| • Please choose how you would like us to reset your password, via SMS to your stored mobile number or by telephone (in this case enter telephone number for caliback). |                      |  |
| E-mail:                                                                                                    | emma doe@outlook.com |  |
| Mobile number:                                                                                                    | 0041791234567        |  |
| O Telephone number:                                                                                                    | 0041791234567        |  |
|                                                                                                    | A Send X Cancel      |  |

The system sends you an SMS with a new initial password.

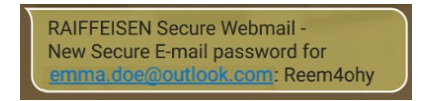

Log in with your new initial password.

| ſ | User login                                |                                       |
|---|-------------------------------------------|---------------------------------------|
|   | Your password was successfully reset. Ple | ase allow some time for SMS delivery. |
| l |                                           |                                       |
| l | E-mail:                                   | emma.doe@outlook.com                  |
| l | Password:                                 |                                       |
|   |                                           | Forgot your password?                 |

Choose a new, secure password that is known only by you and that complies with the password criteria. Change your security question and the corresponding answer if necessary.

| Change password                                    |                                                                                                    |  |
|----------------------------------------------------|----------------------------------------------------------------------------------------------------|--|
| • Your password has expired. Please set a new one. |                                                                                                    |  |
|                                                    |                                                                                                    |  |
| Change password                                    | This password will be valid for all encrypted messages you receive from us. Please<br>select the password carefully.                                                               |  |
| Password requirements                              | Dassword minimum length: 8                                                                                                    |  |
|                                                    | Grassword minimum lenger. o                                                                                                    |  |
|                                                    | Password must contain at least one special character                                                                                                    |  |
|                                                    |                                                                                                    |  |
|                                                    | Confirm password                                                                                                    |  |
|                                                    |                                                                                                    |  |
| New password:                                      |                                                                                                    |  |
|                                                    | excellent security                                                                                                    |  |
|                                                    |                                                                                                    |  |
| Confirm password:                                  | · · · · · · · · · · · · · · · · · · ·                                                                                                    |  |
| Password recovery                                  | Please select a security question whose answer is known only to you. It will be used<br>during the password recovery process both online and via telephone by our support<br>team. |  |
| Security question:                                 | My favorite country?                                                                                                    |  |
|                                                    | Enter a security question above or select one of:                                                                                                    |  |
|                                                    |                                                                                                    |  |
| Answer:                                            | Iceland                                                                                                    |  |
|                                                    | El Save                                                                                                    |  |

| Edit profile   |                           |                                                                                         |
|----------------|---------------------------|-----------------------------------------------------------------------------------------|
| The new pa     | ssword was set successful | у.                                                                                      |
| 🖋 Edit profile | ♣ Change password         | A Key management                                                                        |
|                | E-mail address:           | emma.doe@outlook.com                                                                    |
|                | Full name:                | Emma Doe                                                                                |
|                | Language:                 | English                                                                                 |
|                | Mobile number:            | 0041791234567                                                                           |
|                |                           | Please enter the telephone number in international format (eg. 0041123456789).     Save |
|                | A Change password         | A Key management                                                                        |

If you want to create a new encrypted message, click <u>here</u> for the next steps. If you want to open an encrypted message you received, click <u>here</u> for the next steps.

#### 3.1.2 Receiving a new password by phone

You've forgotten your password and want to reset it. Click "Forgot your password?"

| User login    |           |                                 |
|---------------|-----------|---------------------------------|
| Login failed. |           |                                 |
|               |           |                                 |
|               | E-mail:   | jemma.doe@outlook.com           |
|               | Password: |                                 |
|               |           | Eogin     Forgot your password? |

Answer the security question.

If you cannot answer the security question, please get in touch with your Raiffeisen contact.

| Password reset     |                                                                              |
|--------------------|------------------------------------------------------------------------------|
| Security question: | My favorite country?                                                         |
| Answer:            | Iceland                                                                      |
|                    | Please enter the answer to the security question below and click "Continue". |
|                    | → Continue × Cancel                                                          |

If you see the error message below rather than the screen as shown above, it means that you have already requested a password reset but have not yet used the new password. In this case, please get in touch with your Raiffeisen contact.

| The password has already been reset. Please contact support. | Error                                                        |  |
|--------------------------------------------------------------|--------------------------------------------------------------|--|
|                                                              | The password has already been reset. Please contact support. |  |

You did <u>not</u> add your mobile number when setting up your Secure Webmail account, or you want to be contacted on a different number. Choose the "**Telephone number:**" option.

| Password reset                           |                                                                                               |                 |
|------------------------------------------|-----------------------------------------------------------------------------------------------|-----------------|
| Please enter a telephone number and clic | k on "Send" to have your password reset. You will shortly receive a caliback from us at the n | umber provided. |
| E-mail:<br>Telephone number:             | emma.doe@outlook.com                                                                          |                 |
|                                          |                                                                                               |                 |
| Success                                  |                                                                                               |                 |
| Password reset was successfully initiate | d. We will call you at the number provided as soon as possible to complete the process.       |                 |

The Raiffeisen employee who sent you the most recent message will receive an e-mail containing your new initial password and the phone number you specified. This person will call you on that number to tell you the new password.

If you do not receive a call, it is possible that the person is absent or no longer works at Raiffeisen. In this case, please contact your Raiffeisen bank. You can find the phone number on the Raiffeisen homepage <u>https://www.raiffeisen.ch</u>.

Log in with your new initial password.

| User login |          |                       |
|------------|----------|-----------------------|
|            | E-mail:  | emma.doe@outlook.com  |
| P          | assword: |                       |
|            |          | Forgot your password? |

Choose a new, secure password that is known only by you and that complies with the password criteria. Change your security question and the corresponding answer if necessary.

| Change password                           |                                                                                                    |  |  |
|-------------------------------------------|----------------------------------------------------------------------------------------------------|--|--|
| • Your password has expired. Please set a | new one.                                                                                                    |  |  |
|                                           |                                                                                                    |  |  |
| Change password                           | This password will be valid for all encrypted messages you receive from us. Please<br>select the password carefully.                                                               |  |  |
| Password requirements                     | Password minimum length: 8                                                                                                    |  |  |
|                                           |                                                                                                    |  |  |
|                                           | Password must contain at least one special character                                                                                                    |  |  |
|                                           | Confirm password                                                                                                    |  |  |
|                                           |                                                                                                    |  |  |
| New password:                             |                                                                                                    |  |  |
|                                           | excellent security                                                                                                    |  |  |
|                                           |                                                                                                    |  |  |
| Confirm password:                         |                                                                                                    |  |  |
| • Password recovery                       | Please select a security question whose answer is known only to you. It will be used<br>during the password recovery process both online and via telephone by our support<br>team. |  |  |
| Security question:                        | My favorite country?                                                                                                    |  |  |
|                                           | Enter a security question above or select one of:                                                                                                    |  |  |
| Answer:                                   | Iceland                                                                                                    |  |  |
|                                           | Save                                                                                                    |  |  |

Add your mobile number if necessary.

| Edit profile                                                                                                    | Edit profile                                                                   |  |  |
|----------------------------------------------------------------------------------------------------|--------------------------------------------------------------------------------|--|--|
| The new password was set such as the set of the new password was set as the set of the new password was set as the set of the new password was set as the new password was set as the new password | ccessfully.                                                                    |  |  |
|                                                                                                    | word A Key management                                                          |  |  |
| E-mail a                                                                                                    | ddress: emma.doe@outlook.com                                                   |  |  |
| Ful                                                                                                    | I name: Emma Doe                                                               |  |  |
| Lan                                                                                                    | guage: English •                                                               |  |  |
| Mobile n                                                                                                    | umber: 0041791234567                                                           |  |  |
|                                                                                                    | Please enter the telephone number in international format (eg. 0041123456789). |  |  |
|                                                                                                    | E) Save                                                                        |  |  |
|                                                                                                    | word Area Key management                                                       |  |  |

If you want to create a new encrypted message, click here for the next steps.

If you want to open an encrypted message you received, click  $\underline{here}$  for the next steps.

# 3.2 Editing your profile

You want to make changes to your profile, e.g. your mobile number.

Log in to the Secure Webmail portal at <u>https://secmail.raiffeisen.ch</u> using your current login information.

| User login |                      |                                 |
|------------|----------------------|---------------------------------|
|            | E-mail:<br>Password: | emma.doe@outlook.com            |
|            |                      | Cogin     Forgot your password? |

Click your e-mail address in the top right of the screen.

| RAIFFEISEN | Write e-mail Q. Search                    | a emma.doe@outlook.com | (+ Logout |
|------------|-------------------------------------------|------------------------|-----------|
| Secure e-m | ail                                       | 1                      |           |
| From:      | Emma Doe <emma doe@outlook.com=""></emma> |                        |           |
| то:        |                                           | +                      |           |
| Subject:   |                                           |                        |           |

Click "Edit profile" and make the necessary changes.

| Edit profile                   |                                                                                |
|--------------------------------|--------------------------------------------------------------------------------|
| Edit profile & Change password | Key management                                                                 |
| E-mail address:                | emma.doe@outlook.com                                                           |
| Full name:                     | Emma Doe                                                                       |
| Language:                      | English                                                                        |
| Mobile number:                 | 0041791234567                                                                  |
|                                | Please enter the telephone number in international format (eg. 0041123456789). |
|                                | 图 Save                                                                         |
| Edit profile                   | Key management                                                                 |

Click "Change password" if you want to change your password or security question.

| Change password                     |                                                                                                    |  |
|-------------------------------------|----------------------------------------------------------------------------------------------------|--|
| Edit profile                        | ■ Key management                                                                                                    |  |
| Change password                     | This password will be valid for all encrypted messages you receive from us. Please<br>select the password carefully.                                                               |  |
| Current password:                   |                                                                                                    |  |
| Password requirements               | O Password minimum length: 8                                                                                                    |  |
|                                     | O Password must contain at least one special character                                                                                                    |  |
|                                     | O Confirm password                                                                                                    |  |
| New password:                       |                                                                                                    |  |
|                                     |                                                                                                    |  |
| Confirm password:                   |                                                                                                    |  |
| Password recovery                   | Please select a security question whose answer is known only to you. It will be used<br>during the password recovery process both online and via telephone by our support<br>team. |  |
| Security question:                  | My favorite country?                                                                                                    |  |
|                                     | Enter a security question above or select one of:                                                                                                    |  |
| Answer:                             | Iceland                                                                                                    |  |
|                                     | Save X Cancel                                                                                                    |  |
| Edit profile     At Change password | A Key management                                                                                                    |  |

# 4. Using your own S/MIME certificates and PGP keys in Secure Webmail

## 4.1 Encrypting e-mails with an (CA) issued S/MIME certificate

If you already have an S/MIME certificate issued by a <u>certificate authority (CA</u>) and have integrated it correctly into your e-mail application, all you need to do is send a signed e-mail to your Raiffeisen contact once. The public key for your certificate will be automatically imported at Raiffeisen.

From that point on, all of your messages from and to Raiffeisen will be sent in encrypted form, as long as they are explicitly flagged with the "Encrypt" option. In certain circumstances you will no longer have to enter a password and you can close these instructions.

## 4.2 Encrypting e-mails with a self-signed S/MIME certificate or PGP key

You have a self-signed S/MIME certificate or PGP key and want to use this for encrypted e-mail correspondence between Raiffeisen and your e-mail address.

Log in to the Secure Webmail portal at <u>https://secmail.raiffeisen.ch</u> using your current login information.

| User login |           |                       |
|------------|-----------|-----------------------|
|            | E-mail:   | emma.doe@outlook.com  |
|            | Password: |                       |
|            |           | Eorgot your password? |

Click on your e-mail address in the top right of the screen.

| RAIFFEISEN | 🖋 Write e-mail | Q Search                           | utlook.com 🕞 Logout |
|------------|----------------|------------------------------------|---------------------|
|            | mail           | 1                                  |                     |
| Fro        | m: Emma Do     | e <emma doe@outlook.com=""></emma> |                     |
| ,          | fo:            | •                                  | •                   |
| Subje      | ct:            |                                    |                     |

Click the "Key management" button.

| Edit profile                     |                                                                                |  |  |  |
|----------------------------------|--------------------------------------------------------------------------------|--|--|--|
|                                  |                                                                                |  |  |  |
| P Edit profile 🔍 Change password | Key management                                                                 |  |  |  |
|                                  |                                                                                |  |  |  |
| E-mail address                   | emma.doe@outlook.com                                                           |  |  |  |
|                                  |                                                                                |  |  |  |
| Full name                        | Emma Doe                                                                       |  |  |  |
|                                  |                                                                                |  |  |  |
| Language                         | English v                                                                      |  |  |  |
|                                  |                                                                                |  |  |  |
| Mobile number                    | 0041791234567                                                                  |  |  |  |
|                                  | Please enter the telephone number in international format (eg. 0041123456789). |  |  |  |
|                                  | 图 Save                                                                         |  |  |  |
|                                  |                                                                                |  |  |  |
| Edit profile  Change password    | A Key management                                                               |  |  |  |
|                                  |                                                                                |  |  |  |

Click the "**Upload new certificate**" button for S/MIME certificates, or the "**Upload new PGP key**" button for PGP keys, to upload your <u>public</u> encryption material that is linked to your e-mail address. Where possible, <u>always</u> use an S/MIME certificate.

| Keys/Certifica                                                    | ates                                                                                                    |
|-------------------------------------------------------------------|----------------------------------------------------------------------------------------------------|
| C Encrypted e-mail by default is<br>S/MIME or PGP encryption. Ple | sent to you using Secure Webmail encryption. If you configure your own certificates or PGP keys here, encrypted e-mail will be sent using<br>ase make sure you also have the corresponding private key(s). Else you will not be able to read the encrypted e-mails. |
| P Edit profile & Change pas                                       | sword A Key management                                                                                                    |
| Your encryption certificates                                      |                                                                                                    |
|                                                                   | Lupload new certificate                                                                                                    |
| Your PGP keys                                                     |                                                                                                    |
|                                                                   | Lupitad new PGP key                                                                                                    |
| Edit profile & Change pas                                         | sword Arey management                                                                                                    |

Now download the certificate for your Raiffeisen contact and install it in your e-mail application. To do this, click "**Search**".

| RAIFFEISEN                                  |                                                                                                 |                                                                                                    | emma.doe@outlook.com                            | G Logout |
|---------------------------------------------|-------------------------------------------------------------------------------------------------|----------------------------------------------------------------------------------------------------|-------------------------------------------------|----------|
| Keys/Cert                                   | ficates                                                                                         |                                                                                                    |                                                 |          |
| Encrypted e-mail by<br>S/MIME or PGP encryp | default is sent to you using Secure Webmail en<br>ion. Please make sure you also have the corre | cryption. If you configure your own certificates or PGP keys here, en<br>sponding private key(s). Else you will not be able to read the encrypt | rypted e-mail will be sent using<br>ed e-mails. |          |
|                                             | inge password Ge Key management                                                                 |                                                                                                    |                                                 |          |
| Your encryption certification               | les                                                                                             |                                                                                                    |                                                 |          |

Enter the e-mail address for your Raiffeisen contact.

| Search Keys/Certificates                                                                    |                        |          |  |  |
|---------------------------------------------------------------------------------------------|------------------------|----------|--|--|
| • You can search for other users' keys/certificates by entering their e-mail address below. |                        |          |  |  |
| E-mail address:                                                                             | john.doe@raiffeisen.ch | Q Search |  |  |
|                                                                                             |                        |          |  |  |

Click on "**Download Certificate**" and install the certificate for use in your e-mail application.

You will have to repeat this step for all Raiffeisen users with whom you want to communicate using encrypted messages and without entering a password.

| Search Keys/Certificates                                                                    |                                                                                                    |  |  |  |
|---------------------------------------------------------------------------------------------|----------------------------------------------------------------------------------------------------|--|--|--|
| O You can search for other users' keys/certificates by entering their e-mail address below. |                                                                                                    |  |  |  |
| E-mail address:                                                                             | john doe@ralffeisen.ch<br>Q. Search                                                                    |  |  |  |
| Encryption certificates                                                                     |                                                                                                    |  |  |  |
| Certificate Subject:                                                                        | C = CH, O = Raiffeisen Schweiz Genossenschaft, CN = John Doe, emailAddress<br>= john.doe@raiffeisen.ch |  |  |  |
| Serial No.:                                                                                 | 6131331A6B42E2E90098749D5642EBB40021C985                                                               |  |  |  |
| Expiry date:                                                                                | Dec 6 15:03:00 2021 GMT                                                                                |  |  |  |
|                                                                                             | Download Certificate                                                                                   |  |  |  |
| PGP keys                                                                                    |                                                                                                    |  |  |  |
| No PGP keys were found.                                                                     |                                                                                                    |  |  |  |

From that point on, all of your messages from and to those Raiffeisen contacts whose certificates you have imported will be sent in encrypted form, as long as they are explicitly flagged with the "Encrypt" option. In this case you will no longer need to enter a password.